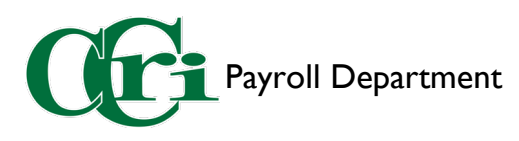

- I. Log into MyCCRI
- 2. Click the "For Employees" tab

| wiye                               | Froviding r<br>for student                                             | esources & too<br>s, faculty & sta | ls<br>ff.    |              |            |                |           |             |              |               |             |              |    |           |
|------------------------------------|------------------------------------------------------------------------|------------------------------------|--------------|--------------|------------|----------------|-----------|-------------|--------------|---------------|-------------|--------------|----|-----------|
| My Account<br>Content Layout April | elcome Bethany F. Liston<br>u are currently logged in.<br>ril 28, 2023 |                                    |              |              |            |                |           |             |              | Ţ             | Faculty/S   | taff Student | A  | ?<br>Help |
| MyCCRI Suppo                       | oort myChannels                                                        | myInfo                             | For Students | Registration | mySchedule | Health Records | myAccount | For Faculty | For Advisors | For Employees | For Finance | For Graduat  | on |           |

3. Select "Employee Dashboard"

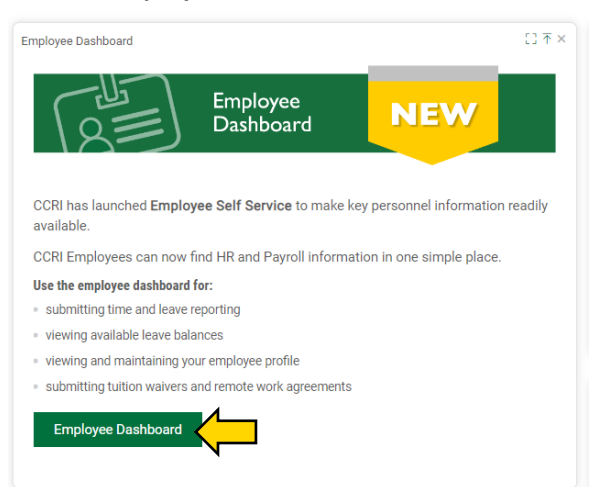

4. Click "Approve Leave Report"

|                             |               |                            |        |               |       | *                    | ٩       | Liston, Bethany F. |
|-----------------------------|---------------|----------------------------|--------|---------------|-------|----------------------|---------|--------------------|
| Employee Dashboard          |               |                            |        |               |       |                      |         |                    |
| Employee Dashboard          |               |                            |        |               |       |                      |         |                    |
| Liston, Bethany F.          |               | Leave Balances as of 08/20 | 5/2022 |               |       |                      |         |                    |
| My Profile                  |               | Personal in hours          | 10.00  | Sick in hours | 250.5 | Vacation in hours    |         | 330.50             |
|                             |               |                            |        |               |       | Full L               | eave B  | alance Information |
| Pay Information             |               |                            |        |               | ~     | نة: My Activities    |         |                    |
| Latest Pay Stub: 03/04/2022 | All Pay Stubs |                            |        |               |       | Enter Le             | ave Rej | port               |
| Earnings                    |               |                            |        |               | ^     | Reques               | t Time  | off                |
| Job Summary                 |               |                            |        |               | ^     | Approve Time         |         |                    |
| Employee Summary            |               |                            |        |               | ^     | Approve Leave Report |         | <b></b>            |
|                             |               |                            |        |               |       | Effort Certification |         |                    |
|                             |               |                            |        |               |       | Labor Redistribution |         |                    |

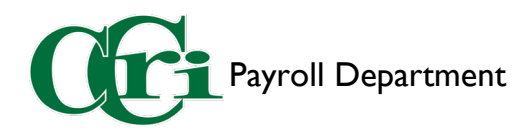

5. Click "Proxy Super User"

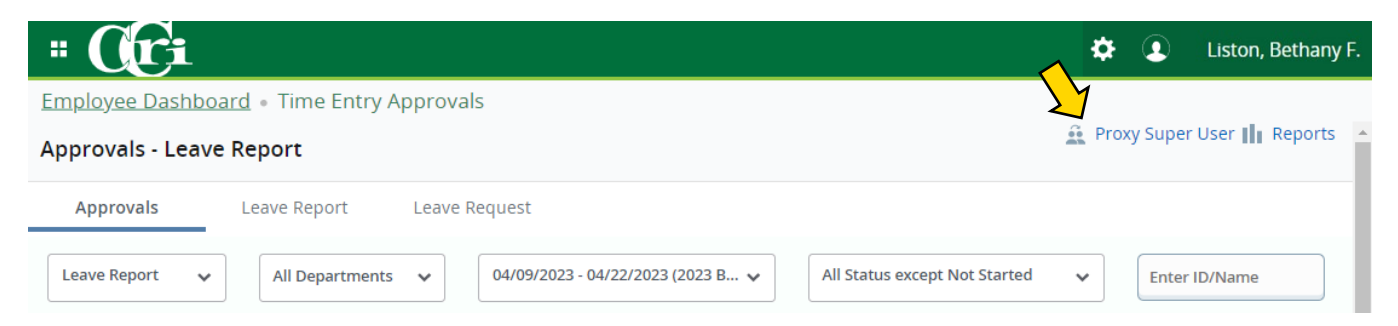

6. Click "Add a New Proxy"

|                                                                                                    | \$                                          | •           | Liston, Bethany F.                       |
|----------------------------------------------------------------------------------------------------|---------------------------------------------|-------------|------------------------------------------|
| Employee Dashboard    Proxy or Super User                                                                  |                                             |             |                                          |
| Proxy or Superuser                                                                                         |                                             |             |                                          |
| Application Selection                                                                                      |                                             |             |                                          |
| Time & Leave Approvals 🗸                                                                                   |                                             |             |                                          |
| Act as a Superuser                                                                                         |                                             |             |                                          |
| <ul> <li>Act as Time Entry Approvals Superuser</li> <li>Act as Leave Report Approvals Superuser</li> </ul> |                                             |             |                                          |
| Act as a Proxy for                                                                                         |                                             |             |                                          |
| Self - Liston, Bethany - [Office of VP of Financi 💙                                                        |                                             |             |                                          |
| Existing Proxies                                                                                           |                                             |             |                                          |
| Add a new proxy                                                                                            | Select single/multiple names and click on D | elete Proxi | Delete proxies<br>es to remove from list |
| Employee Name - [Home Organization]                                                                        |                                             |             |                                          |
| No records found                                                                                           |                                             |             |                                          |

7. A search bar will appear next to the button. Type and click on the proxy's name when it appears, which automatically adds them to the list. To remove a proxy, click the checkbox near the proxy's name and click "Delete proxies."

| Add a new proxy                     | Delete proxies                                                               |
|-------------------------------------|------------------------------------------------------------------------------|
|                                     | Select single/multiple names and click on Delete Proxies to remove from list |
| Employee Name - [Home Organization] |                                                                              |
|                                     |                                                                              |

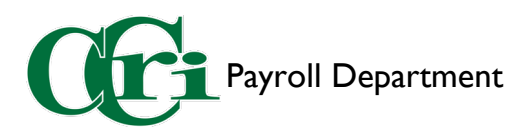

- I. Log into MyCCRI
- 2. Click the "For Employees" tab

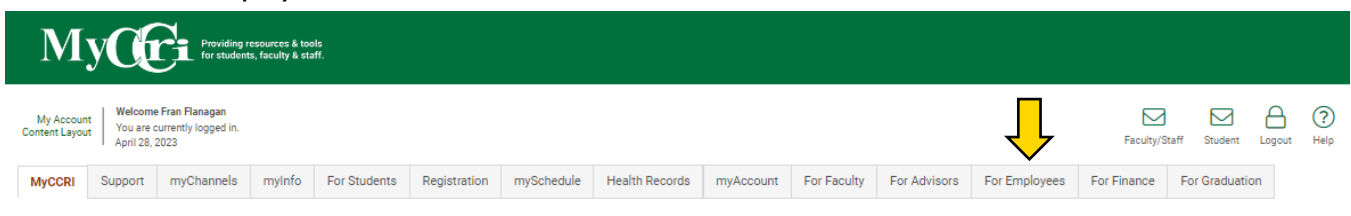

3. Select "Employee Dashboard"

| Employee Dashboard                                                        | [] <b>⊼</b> ×                 |
|---------------------------------------------------------------------------|-------------------------------|
| Employee<br>Dashboard                                                     | NEW                           |
| CCRI has launched <b>Employee Self Service</b> to make key<br>available.  | personnel information readily |
| CCRI Employees can now find HR and Payroll information                    | on in one simple place.       |
| Use the employee dashboard for:                                           |                               |
| <ul> <li>submitting time and leave reporting</li> </ul>                   |                               |
| <ul> <li>viewing available leave balances</li> </ul>                      |                               |
| <ul> <li>viewing and maintaining your employee profile</li> </ul>         |                               |
| <ul> <li>submitting tuition waivers and remote work agreements</li> </ul> |                               |
| Employee Dashboard                                                        |                               |

4. Click "Approve Leave Report"

|                                          |               |                             |       |               |        | * 4                   | Flanagan, Fran T       |
|------------------------------------------|---------------|-----------------------------|-------|---------------|--------|-----------------------|------------------------|
| Employee Dashboard<br>Employee Dashboard |               |                             |       |               |        |                       |                        |
| Liston, Bethany F.                       |               | Leave Balances as of 08/26/ | 2022  |               |        |                       |                        |
| My Profile                               |               | Personal in hours           | 10.00 | Sick in hours | 250.50 | Vacation in hours     | 330.50                 |
| My ieam                                  |               |                             |       |               |        | Full Lea              | ve Balance Information |
| Pay Information                          |               |                             |       |               | ~      | » My Activities       |                        |
| Latest Pay Stub: 03/04/2022              | All Pay Stubs |                             |       |               | -      |                       |                        |
| Earnings                                 |               |                             |       |               | ^      | Request T             | ime Off                |
| Job Summary                              |               |                             |       |               | ^      | Approve Time          | $\wedge$               |
| Employee Summary                         |               |                             |       |               | ~      | Approve Leave Report  |                        |
|                                          |               |                             |       |               |        | Approve Leave Request |                        |
|                                          |               |                             |       |               |        | Effort Certification  |                        |
|                                          |               |                             |       |               |        | Labor Redistribution  |                        |

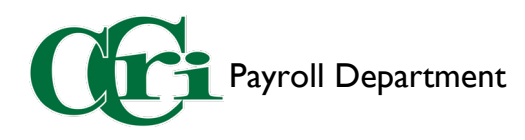

5. Click "Proxy Super User"

|                                                                                                    | Flanagan, Fran T.              |
|----------------------------------------------------------------------------------------------------|--------------------------------|
| Employee Dashboard   Time Entry Approvals                                                                                                    |                                |
| Approvals - Leave Report                                                                                                    | 🚊 Proxy Super User 📗 Reports 🔺 |
| Approvals Leave Report Leave Request                                                                                                    |                                |
| Leave Report <ul> <li>All Departments</li> <li> </li> <li> </li></ul> | ed 🗸 Enter ID/Name             |

6. Under "Act as a Proxy for" click the drop-down menu and select who you are going to proxy for. Then click "Navigate to Time and Leave Approvals application."

|                                                                                                    | 🔅 💽 Flanagan, Fran T                                                                           |
|----------------------------------------------------------------------------------------------------|------------------------------------------------------------------------------------------------|
| Employee Dashboard • Proxy or Super User                                                                                                    |                                                                                                |
| Proxy or Superuser                                                                                                    |                                                                                                |
| Application Selection                                                                                                    |                                                                                                |
| Time & Leave Approvals 🗸                                                                                                    |                                                                                                |
| Act as a Superuser                                                                                                    |                                                                                                |
| <ul> <li>Act as Time Entry Approvals Superuser</li> <li>Act as Leave Report Approvals Superuser</li> </ul>                                                                                 |                                                                                                |
| Act as a Proxy for                                                                                                    |                                                                                                |
| Liston, Bethany - [Office of VP of Finance & S V<br>Self -Flanagan, Fran T [Office of VP of Finance & Strate<br>Liston, Bethany - [Office of VP of Finance & Strategy]<br>EXISTING PTOXIES |                                                                                                |
| Add a new proxy                                                                                                    | Delete proxies<br>Select sincle/multiple names and click on Delete Proxies to remove from list |
| Employee Name - [Home Organization]                                                                                                    |                                                                                                |
|                                                                                                    | Navigate to Time & Leave Approvals application                                                 |

7. This will bring you to the Approvals screen where you will see the following message:

|                                                                                                    | 🔅 💽 Flanagan, Fran T.                       |
|----------------------------------------------------------------------------------------------------|---------------------------------------------|
| Employee Dashboard • Time Entry Approvals                                                                                                    |                                             |
| Approvals - Leave Report                                                                                                    | You are acting as proxy for Liston, Bethany |
| Approvals Leave Report Leave Request                                                                                                    |                                             |
| Leave Report <ul> <li>All Departments</li> <li>                  04/09/2023 - 04/22/2023 (2023 BW 9)</li> <li>                  All Status except Not Started             </li> </ul> | ► Enter ID/Name                             |

8. To switch back to your employee profile, repeat steps 5-6 and choose your name.